# **Aplikace Google Sky Map**

#### VY\_32\_INOVACE\_MOB\_BU\_15

Sada: Mobilní aplikace ve výuce

Téma: Aplikace Google Sky Map

Autor: Mgr. Miloš Bukáček

Předmět: Zeměpis

Ročník: 3. ročník vyššího gymnázia

Využití: Prezentace určená pro výklad

Anotace: Prezentace je věnována mobilní aplikaci Google Sky Map, kterou mohou žáci a učitelé využívat v tabletech (a případně i mobilních telefonech) s operačním systémem Android. Google Sky Map umožňuje zobrazovat objekty na noční obloze. První část popisuje ovládání aplikace a jednotlivé nabídky, ve druhé části jsou zařazeny praktické úkoly na procvičení.

Gymnázium Vincence Makovského se sportovními třídami Nové Město na Moravě

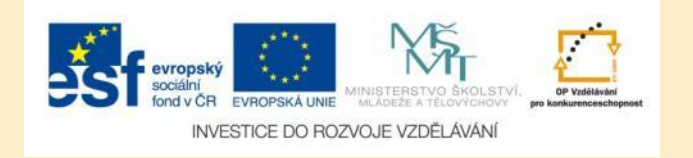

#### **Aplikace Google Sky Map**

- Aplikaci nainstalujete z katalogu aplikací pro mobilní zařízení Obchod play
- Google Sky Map zobrazuje objekty na hvězdné obloze
- Viditelné vrstvy:
  - Hvězdy
  - Souhvězdí
  - Messierovy objekty (objekty vzdáleného vesmíru mlhoviny, galaxie, hvězdokupy, ...)
  - Planety
  - Síť rektascenze a deklinace
  - Horizont a světové strany
- Když tablet (mobil) namíříte nahoru, zobrazí se vám přesně ty objekty, které vidíte na obloze

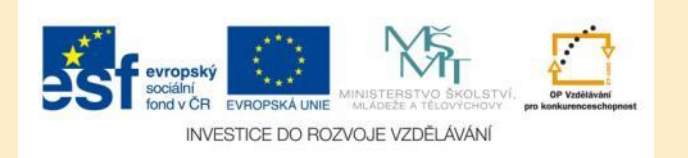

#### Google Sky Map – hvězdná obloha

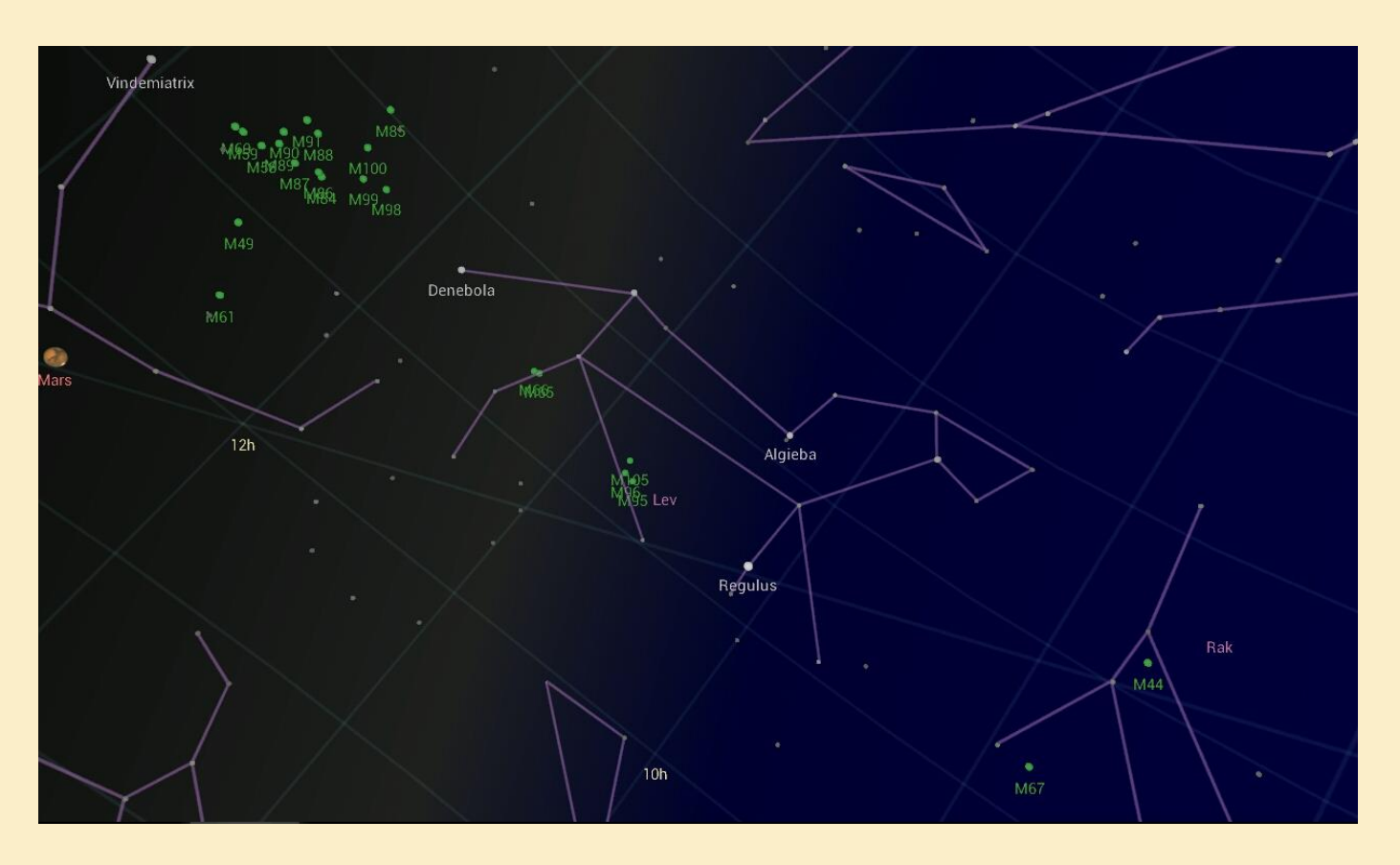

Obr. 1: Nejjasnější hvězdy, nejvýraznější souhvězdí a planety jsou označeny. Planety jsou zobrazeny jako obrázky, které jsou větší, než ve skutečnosti.

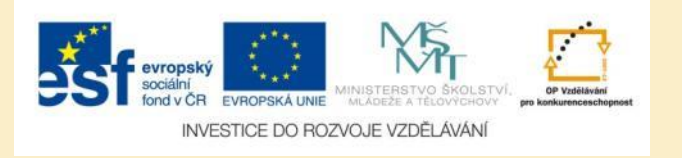

#### Zobrazování vrstev

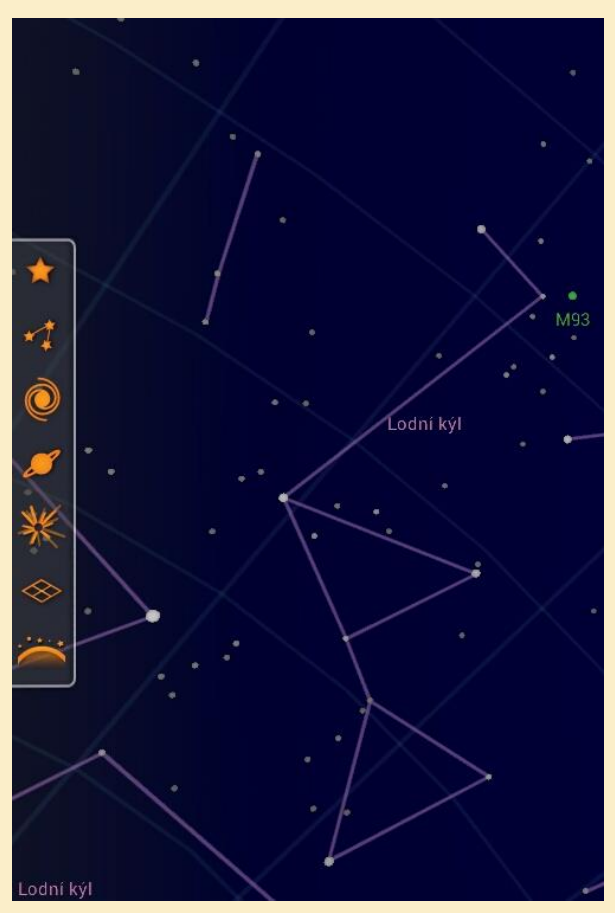

Obr. 2: Ovládací prvky pro zobrazování jednotlivých vrstev

- Ovládací prvky zobrazíte klepnutím na displej
- Zobrazují se v levém okraji obrazovky
- Pokud jsou vrstvy zapnuté, jsou jednotlivé přepínače oranžové
- Pokud jsou vrstvy vypnuté, jsou přepínače bílé
- Ve spodní části jsou ikony pro přiblížení/oddálení
- V levém dolním rohu se nachází ikona pro přepnutí mezi manuálním a automatickým režimem

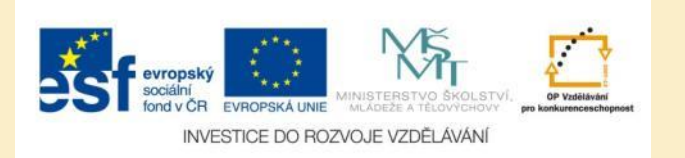

#### Další ovládací prvky

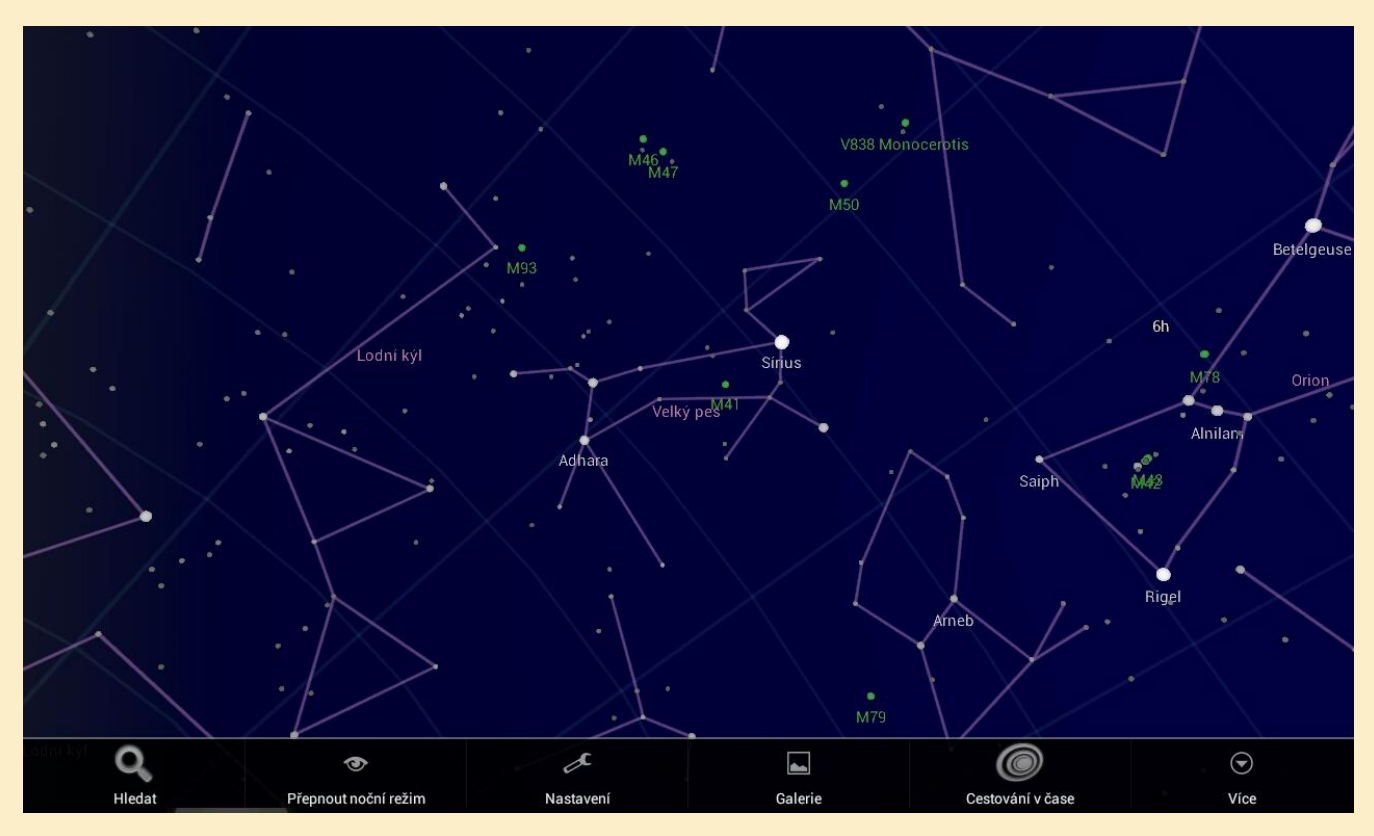

Obr. 3: Podél spodního okraje jsou ovládací prvky pro vyhledání objektů, přepnutí na noční režim, nastavení parametrů aplikace, zobrazení galerie a další. Tyto ikony zobrazíte klepnutím na ikonu vlastností v menu tabletu.

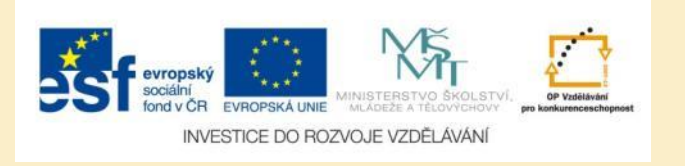

#### Navigační režimy

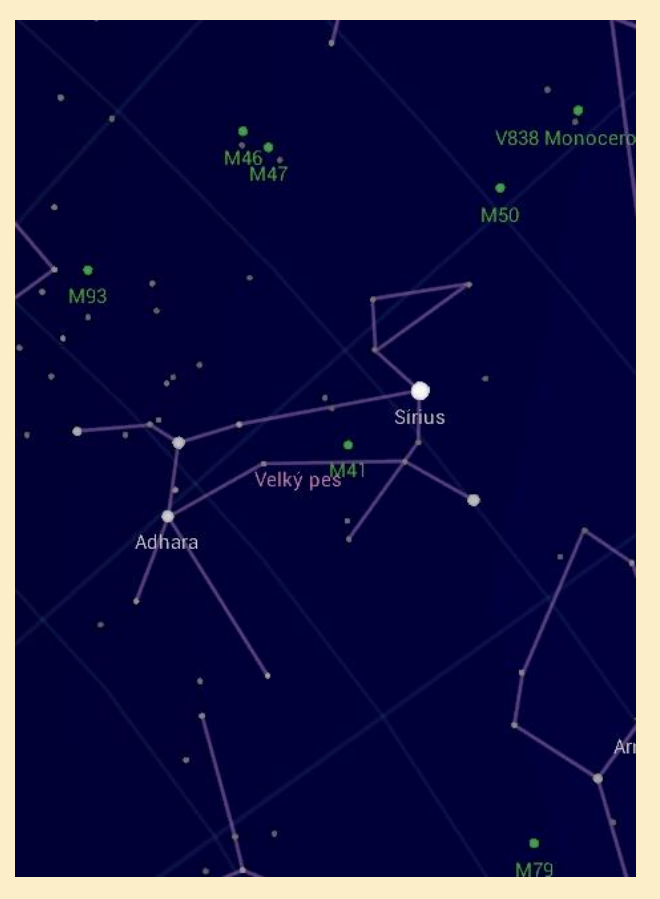

Obr. 4: V automatickém režimu uvidíte na mapě tu část oblohy, na kterou namíříte tablet.

- Po první instalaci je aplikace v automatickém režimu – využívá čidla tabletu, aby zobrazila mapu oblohy ve směru, kterým držíte tablet
- Po přepnutí do manuálního režimu můžete mapu posouvat pomocí prstu, abyste oblohu prozkoumali
- Otáčet, přibližovat a oddalovat mapu můžete pomocí dvou prstů

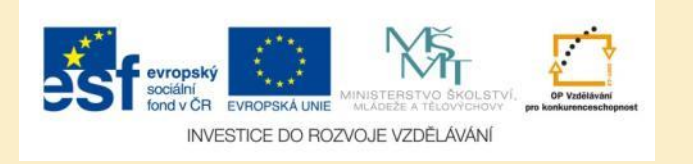

#### Vyhledávání

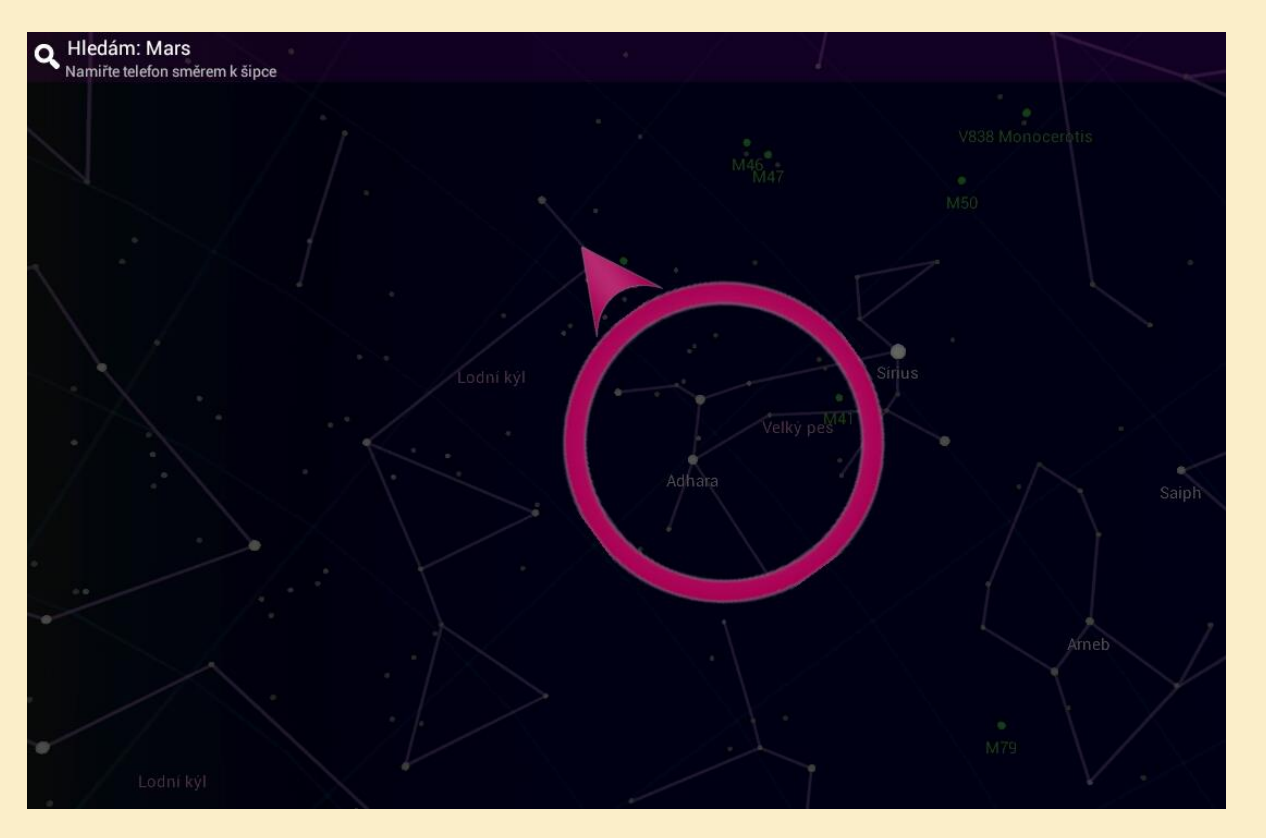

Obr. 5: Po zadání názvu vyhledávaného objektu vám aplikace zobrazí zaměřovací kruh a šipku zobrazující, jak máte tablet nasměrovat, abyste objekt našli.

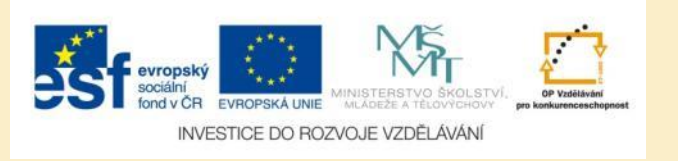

#### Zobrazení nalezeného objektu

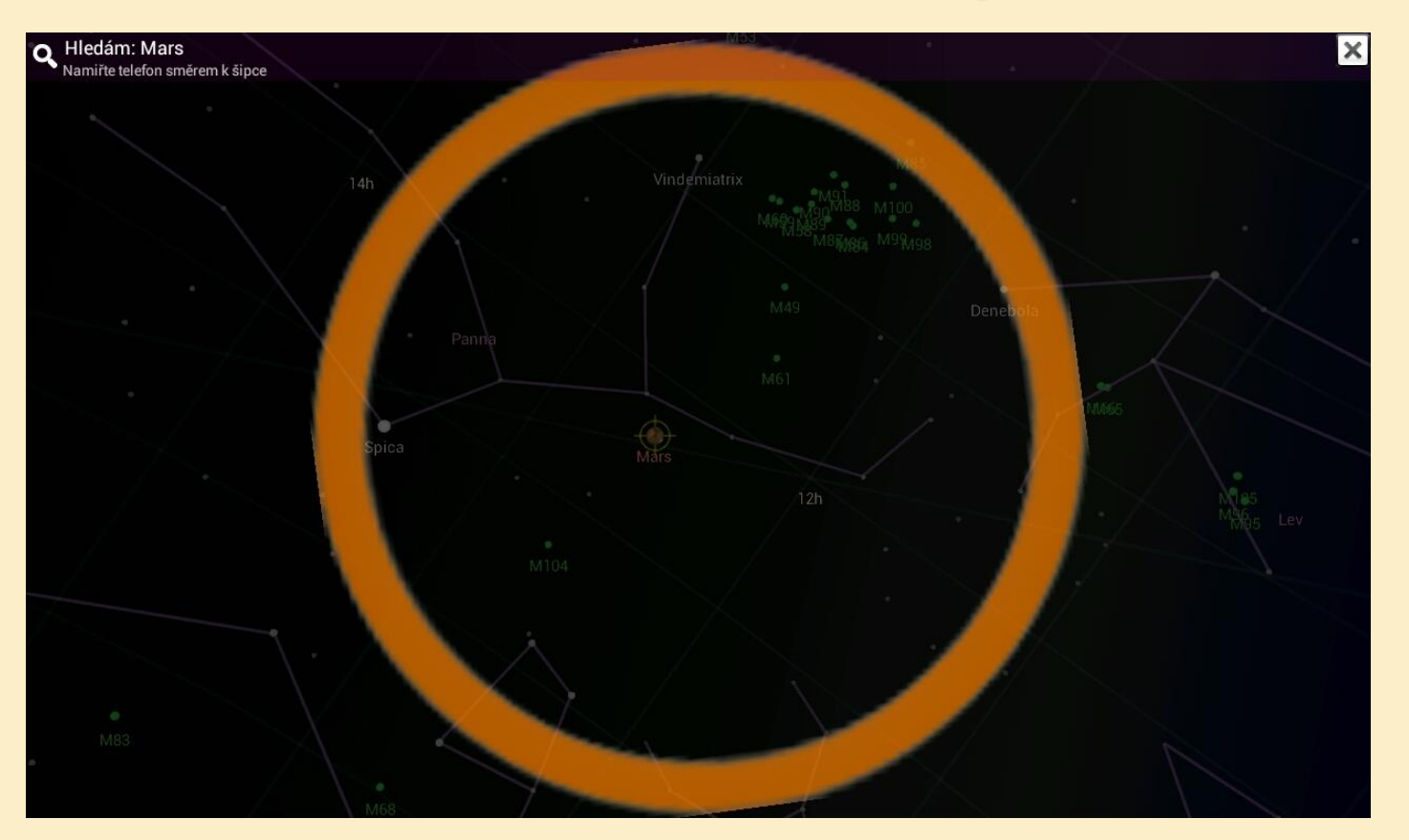

Obr. 6: Jak budete tabletem pohybovat a přibližovat se k cíli, kruh se změní na červený a nakonec na oranžový, když bude objekt ve vašem zorném poli. (v manuálním režimu aplikace posune ihned oblohu na místo, kde se nachází daný objekt)

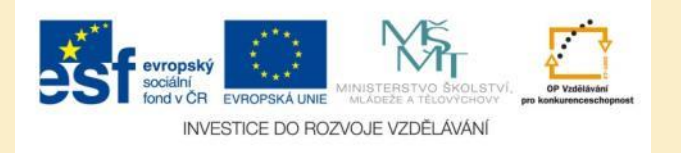

#### Režim nočního vidění

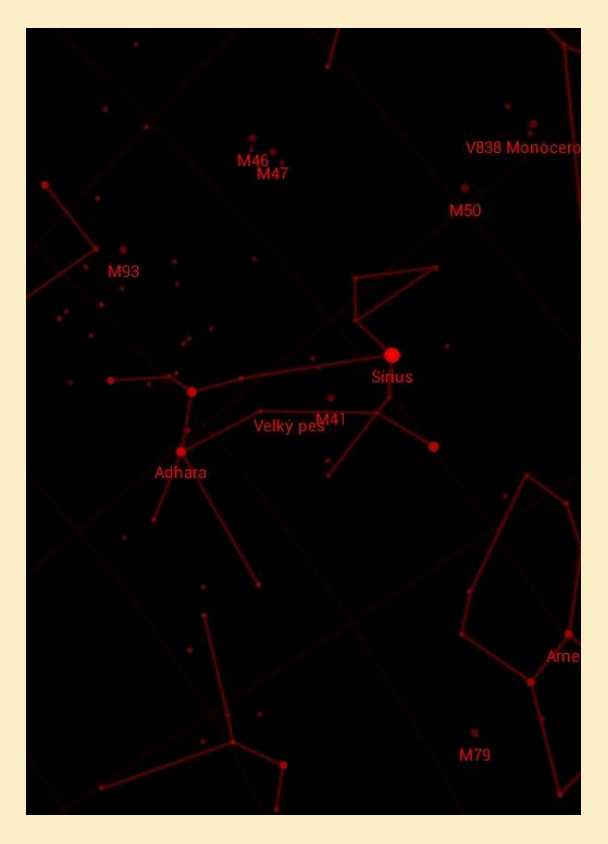

Obr. 7: V nočním režimu vás nebude displej oslňovat.

- V režimu nočního vidění budou chráněny vaše oči navyklé na tmu
- Aplikace zobrazí mapu v červené barvě
- Dojde ke ztmavení obrazovky, případně k vypnutí podsvícení tlačítek na telefonu

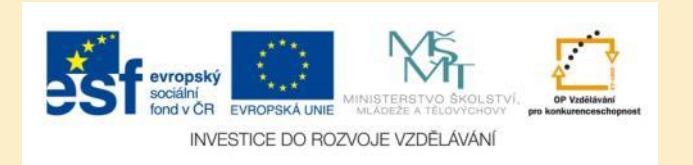

#### Cestování v čase

|          | X              |    |                        |  |    |             |    |    | /  |    |    |               |
|----------|----------------|----|------------------------|--|----|-------------|----|----|----|----|----|---------------|
| 1.       | út 27. 5. 2014 |    |                        |  |    |             |    |    |    |    |    |               |
|          |                |    |                        |  |    | květen 2014 |    |    |    |    |    |               |
| Lodní ký |                |    |                        |  | Ň  | Р           | Ú  | S  | Č  | Ρ  | s  |               |
|          | +              | +  | +                      |  | 27 | 28          | 29 | 30 | 1  | 2  | 3  |               |
|          | 27             | 5  | 2014                   |  | 4  | 5           | 6  | 7  | 8  | 9  | 10 |               |
|          |                | 0. | 2011                   |  | 11 | 12          | 13 | 14 | 15 | 16 | 17 |               |
|          |                |    |                        |  | 18 | 19          | 20 | 21 | 22 | 23 | 24 | ./            |
|          |                |    |                        |  | 25 | 26          | 27 | 28 | 29 | 30 | 31 | $\mathcal{N}$ |
|          |                |    |                        |  |    |             |    |    |    |    |    |               |
|          | Hotovo         |    |                        |  |    |             |    |    |    |    |    |               |
| $\leq$   |                |    | $\setminus \cdot \mid$ |  |    |             |    |    |    |    | 4  |               |

Obr. 8: Režim cestování v čase umožňuje zobrazit oblohu v jiné době, než v současnosti. Výběr je omezen na roky 1900-2100.

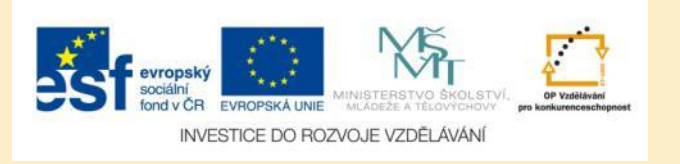

#### Nastavení polohy

#### Nastavení polohy

Vždy používat GPS pokud je aktivované, i když je dostupná síťová poloha

Nastavit polohu manuálně Níže zadejte místo nebo šířku/délku

> Název místa např. Petřín 205, Praha

Zeměpisná šířka Stupně

Zeměpisná délka Stupně

Použít magnetickou korekci

Obr. 9: Pro správné zobrazení hvězdné oblohy je nutné určení vaší polohy

- Pro správné zobrazení hvězdné oblohy potřebuje aplikace znát vaši polohu
- Ve výchozím nastavení určuje aplikace polohu pomocí mobilní sítě (u telefonu)
- Pokud máte určování polohy pomocí mobilní sítě deaktivováno, použijte pro určení polohy GPS
- Polohu můžete také nastavit ručně zadáním zeměpisné šířky a délky

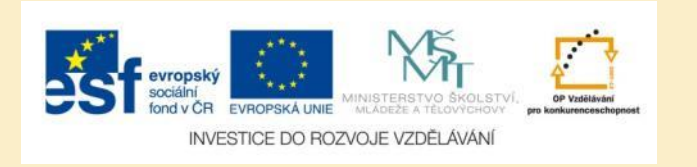

# Úkol č. 1: Pozorování aktuální hvězdné oblohy

- 1. Zobrazte si mapu aktuální hvězdné oblohy a zjistěte:
  - Jaká hlavní souhvězdí budou dnes večer viditelná na obloze?
  - Jaké planety budou dnes večer viditelné na hvězdné obloze?

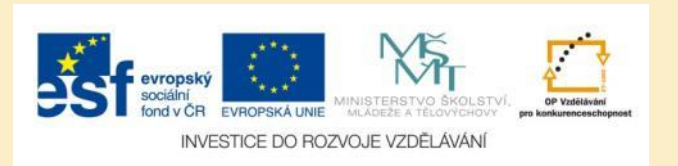

# Úkol č. 2: Určení severu podle hvězd

- Najděte na mapě hvězdné oblohy souhvězdí Malé medvědice (Malý vůz) a zjistěte, která z jeho hvězd je Polárkou.
- Jak rychle najdete na obloze Polárku, pokud vidíte Velkou medvědici (Velký vůz)?

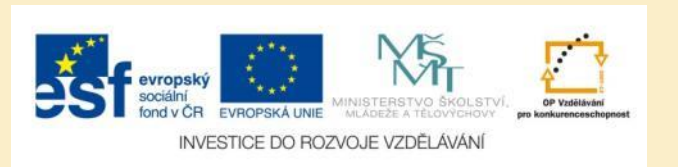

### Použité zdroje

#### Obrázky

 Obr. 1 – Obr. 9: PrintScreeny obrazovky z mobilní aplikace Google Sky Map ve verzi pro tablety s operačním systémem Android. Miloš Bukáček, 2014

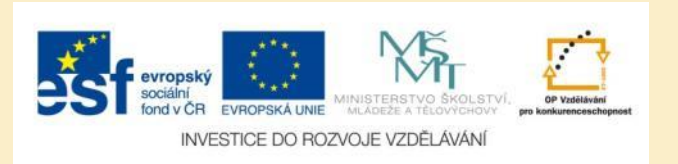